#### https://uspmulti.prp.usp.br/

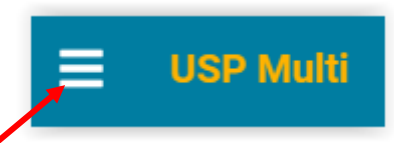

#### CADASTRO

| Cadastro de usuário                                                                                                    |  |  |  |  |  |  |
|----------------------------------------------------------------------------------------------------|--|--|--|--|--|--|
| Termo de Responsabilidade                                                                                                    |  |  |  |  |  |  |
| A responsabilidade pelas informações enviadas será exclusiva do usuário, não<br>cabendo aos administradores do Sistema USP Multi fazer questionamentos quanto à<br>veracidade das informações e das fontes usadas pelo interessado.                                                                                                    |  |  |  |  |  |  |
| Ao realizar o cadastro, o usuário se compromete a:<br>i. atualizar seu cadastro quando necessário;<br>ii. tomar conhecimento e seguir as regras de utilização específicas de cada Central<br>e equipamento;<br>iii. agradecer às Centrais e aos Laboratórios em publicações quando houver<br>contribuição de equipamentos multiusuários. |  |  |  |  |  |  |
| A responsabilidade questa e questãos lagais e responsaimente de ânue garadas polos                                                                                                    |  |  |  |  |  |  |

A responsabilidade quanto a questões legais e ressarcimento de ônus gerados pelas solicitações de produtos e serviços serão de única e exclusiva responsabilidade do usuário.

A equipe de gerenciamento do USP Multi reserva o direito de terminar a qualquer momento a conta do usuário e eliminar seus dados caso detecte uso que viole os termos aqui colocados ou lei aplicável.

🔲 Declaro que li e concordo com o Termo de Responsabilidade

### PREENCHER O CADASTRO

| Campos com * são obrigatórios         |
|---------------------------------------|
| Identidade e contato                  |
| Nome completo *                       |
| Não tenho CPF (estrangeiro)           |
| CPF *                                 |
|                                       |
| Telefone *                            |
|                                       |
| Telefone alternativo                  |
|                                       |
| Vínculo institucional                 |
| Instituição *                         |
|                                       |
| Vínculo com a instituição *           |
|                                       |
| Local atual de trabalho ou pesquisa * |

| Áreas de interesse    |             |
|-----------------------|-------------|
| (Opcional)            |             |
|                       |             |
|                       |             |
| Acesso ao sistema     |             |
| E-mail *              |             |
| Confirme seu e-mail * |             |
| Senha *               |             |
| Campo obrigatório     |             |
| Confirme sua senha *  |             |
|                       |             |
|                       | V FINALIZAR |
|                       |             |

# SOLICITAÇÃO DE SERVIÇOS

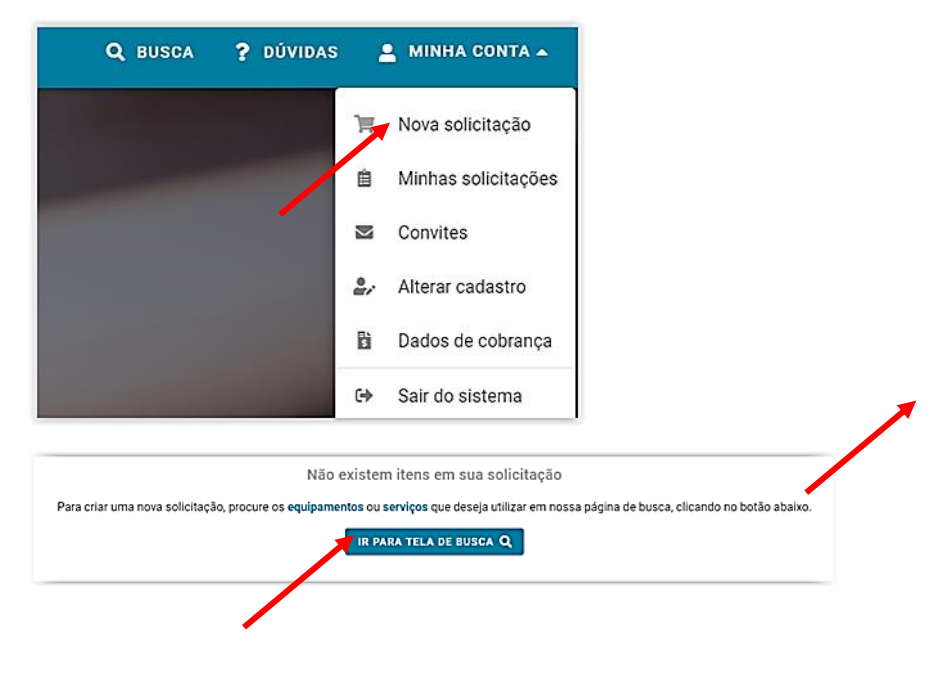

Digitar CPGEO

| Q Busca                                              |                                                                                                    |                                                                                                    |
|------------------------------------------------------|----------------------------------------------------------------------------------------------------|----------------------------------------------------------------------------------------------------|
| Aqui você pode buscar por centrais multiusuário pelo | nome, equipamentos como microscópios de varredura ou espectrofotômetros ou serviços como análises químicas, sequenciamento genético.                                                                                                    |                                                                                                    |
| Buscar centrais, equipamentos ou serviços<br>CPGeo   |                                                                                                    | ×                                                                                                    |
| Filtros: Nenhum                                      |                                                                                                    | T FILTRAR BUSC                                                                                                    |
| ÎL<br>CENTRAIS (4)                                   | EQUIPAMENTOS (3)                                                                                                    |                                                                                                    |
| Mostrar 10 🔹 registros por página.                   | $\langle 1 \rangle$                                                                                                    |                                                                                                    |
|                                                      | Centro de Pesquisas em Geocronologia e Geoquímica Isotópica _ LQI/LEM ( <mark>CPGeo</mark> _LQI/LEM)<br>US <sup>9</sup> -Umeralade é Sia Paulo, Se-Instituto de Geocéncia, Diretaria Instituto de Geocéncias                                                                                                    | 血                                                                                                    |
|                                                      | O C CPGes aprega 4 unidades laboratoriais que atuam no desenvolvimento de projetos geocientíficos voltados a aplicações de dados isotópicos obtidos via Espec<br>gases e plasma) de aetor magnético. Pasadas cinco década desés sua criação, em 1065, o [PGes] oli consolidado como um dos CURTIOS NACIONAIS MULTUSUS<br>instrumentação amálica. Suas unidades são:1) (ES Laboratório de fatopos partisées) 21,97/LM, fulio i Laboratório de Separação e Preparação (ES) de amostras q<br>(LLA)3, JULIEM inclui o Laboratório de dumine lostópica (LO) e a Laboratório de Espectomenta de Massas (LEM)4,1) (EC: Laboratório de Temocronologia) o CPGE<br>Nasão - Atuar e de suporte o desenvolvimento de pequinas científicas e à formação de resultam e Andos isotópicos para entendor os por<br>sistema Terra (Rosfera, hidrosfera, e mosfera e biosfera).ª Visão - investir na excelência de suas atividades, mantendo-se como centro de referência em instrumentaç                                                                                                    | trometria de Massas (termo-lonização,<br>RIOS junto à FINEP/MCTIC, da área de<br>eológicas e o Laboratório de LA-ICPMS<br>as tem como missão, visão e valores;#<br>cessos de formação e reciclagem do<br>ão analítica especializado em Geolog |
| 2                                                    | Centro de Pesquisas em Geocronologia e Geoquímica Isotópica _ LSP/LLA (CPGeo_LSP/LLA)<br>USP- Universidade de SIB-Paulo, US- Instituto de Geociència, Diretaria Instituto de Geocièncias<br>O o CPGei aprega 4 unidades laboratoriais que atuam no desenvolvimento de projetos geocientíficos voltados a aplicações de dados isotópicos obtidos via Espac-<br>gases e plasma) de aetor magnético. Pasadas cinco década deade sua arração, em 1963, o CPGEI de Instituto de Geociência<br>(LLA) 21 UJUEM: Inclui o Laboratório de Outimos isotópica (LOI) e o Laboratório de Espacaçãe de Aspançãe o Preparação de Preparação. O CPGEI<br>(LLA) 21 UJUEM: Inclui o Laboratório de Outimos isotópica (LOI) e o Laboratório de Espacaçãe de Aspançãe de Preparação. O CPGEI<br>MISSO - Atuar e de suporte ao desenvolvimento de pesquisa científicas a formação de resuma humano que utilizam de Ados isotópicos ana renterido rap per<br>sistema Terra (Itosfera, hidrosfera, etnosfera e biosfera) e Visão - Investir na excelência de suas atividades, mantendo-se como centro de referência em instrumentação                                                                                                    | ttometria de Massas (termo-ionização,<br>IRIOS jumo à FINEP/MCTIC, da área de<br>eclógicas e o LatOFINIS<br>de tem como missão, visião e valores#<br>cosessos de formação e reciclagem do<br>ão analítica especializado em Geolog-            |
| 2                                                    | Centro de Pesquisas em Geocronologia e Geoquímica Isotópica _ Laboratório de Isótopos Estáveis (CPGeo_LES)<br>UP- Universizate de Sia Faulo, Ida - Instituto de Geocéncia, Diretaria Instituto de Geocéncias<br>O o ERGE aprega 4 unidades laboratoriais que atuam no desenvolvimento de projetos geocientíficos voltados a aplicações de dados lastópicos Geodos via Espece<br>passe e plasma) de setor magnético. Pasadas cinco década desde sua criação, em 1963, o (ERGE in Conolidado com um dos CENTROS NACIONAIS MULTUSUÁ<br>instrumentação emaistica. Suas unidades são 11; DES Laboratório de Isópora tránsie 21, DEPLIA: Inclui o Laboratório de Preparação (LSP) de amostras o<br>(LLA), 21.01/LEM: Inclui o Laboratório de futopora la totopica (LO) e a Laboratório de Estoras Numanos que utilizam de Adois latotópica o CEGE<br>Missão - Atuar e de suporte ao desenvolvimento de pesquisa científicas e à formação de resunso humanos que utilizam de Adois latotópicos ana renderio a op<br>pristema Terra (Ittosfera, hidrosfera, e biosfera).ª Visão - Investir na excelência de suas atividades, mantendo-se como centro de referência em instrumentação                                                                                                    | ttometria de Massas (termo-ionitação,<br>IRIOS jumo à FINEP/MCTIC, da área de<br>eclógicas e o Laboratóno de LALCEMS<br>de tem como missão, visão e valores#<br>coessos de formação e reciclagem do<br>ão analítica especializado em Geolog   |
| 2                                                    | Centro de Pesquisas em Geocronologia e Geoquímica Isotópica _ Laboratório de Termocronologia (CPGeo_LTC)<br>US <sup>-</sup> Universidade de SIS Paulo, US - Instituto de Geociencia, Diretaria Instituto de Geociencias<br>O o Crecer apresa é unidades laboratoriais que atuam no desenvolvimento de projetos geocientíficos voltados a aplicações de dados isotópicos obtidos via Espec<br>gase e plasma) de ator magnético. Pasadas cinco décadas desde sua cracião, em 1963, o CPGee foi consolidado como um dos CENTROS NACIONAIS MULTUDUAL<br>instrumentação amálica. Suas unidades são 11; ESI Suboratindo de hátopas teriséras 12, GPUE-Linal Lo Laboratório de Prepareção Listopi de motorisma de Suas sas (ESM), Al ICC: Laboratório de Tempericos, Desensolitados de Suas de Suas (ESM), Al ICC: Laboratório de Tempericos, Desensolitado de Tempericos, Desensolitado de Tempericos, Desensolitado de Tempericos, Desensolitado de Tempericos, Desensolitado de Tempericos, Desensolitado de Tempericos, Desensolitado de Suas de Suas (ESM), Al ICC: Laboratório de Tempericos, Desensolitado de Tempericos, Desensolitado de Tempericos, Desensolitado de Tempericos, Desensolitado de Tempericos, Desensolitado de Tempericos, Desensolitado de Tempericos, Desensolitado de Tempericos, Desensolitado de Tempericos, Desensolitado de Tempericos, Desensolitado de Tempericos, Desensolitado de Tempericos, Daramos, que unitizem de Adadas labolidos de Tempericos, Daramos, que unitizem de Adadas labolidos de Tempericos humanos que unitizem no de adadas labolidos de Tempericos, Duranos que unitado es os perios de Sensolitado de Tempericos, Daramos, que unitizem de Adadas labolidos de Tempericos, Duranos que unitizem de Adadas labolidos de Tempericos de Tempericos, Daramos, que unitado es da Sensolidos de Tempericos de Tempericos de Tempericos, Daramos que unitado es da Sensolidos de Tempericos de Tempericos, Duranos que unitado es da Sensolidos de Tempericos, Daramos que unitado es da Sensolidos de Tempericos, Daramos que unitado es da Sensolidos de Tempericos de Tempericos, Daramos que u | trometria de Massas (termo-ionização,<br>RIOS jumo à FINEP/MCTIC, da éra de<br>celógicas e o Laboratón de LAICEMS<br>se tem como missão, visão e valoresar<br>se como manção e reciclagem do<br>ão analítica especializado em Geolog          |

# CLICAR NO LABORATÓRIO DE INTERESSE (CPGeo\_LSP/LLA)

# CLICAR EM SERVIÇOS

| 血 Central Multiusuário                                                                                                    |                                                                                                    |                                                            |                                                                              |                                                              |                              |  |  |  |
|----------------------------------------------------------------------------------------------------|----------------------------------------------------------------------------------------------------|------------------------------------------------------------|------------------------------------------------------------------------------|--------------------------------------------------------------|------------------------------|--|--|--|
| Centro de Pesquisas em Geocronologia e Geoquímica Isotópica _ LSP/LLA - CPGeo_LSP/LLA                                                          |                                                                                                    |                                                            |                                                                              |                                                              |                              |  |  |  |
|                                                                                                    | CONTATO                                                                                                    | SOURE                                                      | <b>Ø</b><br>EQUIPAMENTOS                                                     | straviços                                                    | COMITÉ &<br>COMISSÃO         |  |  |  |
| <b>ک</b>                                                                                                    | Telefone<br>(11) 3091-3918<br>Horário de atendimento<br>Segunda à Sexta, das 08.00<br>Observações<br>Os laboratórios da CM-CPG                       | E-<br>lai<br>às 17:00<br>eo estão operando em hor          | nail<br>coma:cogeo@use.bc<br>ários reduzidos devido às restrições            | Website<br>www.loc.usa.bi/be<br>impostas pela pandemia Covid | koulsa/cogeo<br>-19.         |  |  |  |
| None<br>Centro de Pesquisas em Geocronologia e Geoquímica Isotópica<br>LSPLLA - PORes,LSP/LLA<br>Instituição<br>UTS- Universidade de São Paulo | Rua do Lago, 562<br>Instituto de Geociências<br>Butantă, São Paulo - SP<br>Como chegar<br>A Central Multiusuário CPG<br>Iocalizado no Bloco H piso 1 | eo está distribuída em labo<br>térreo (LSP) e 1ª andar (LL | sratórios alocados no prédio principi<br>A). Acessar «https://puspc.usp.br/m | 05508-080<br>al do IGC e no prédio anexo Geo                 | Lab. O CPGeo_LES está<br>C'. |  |  |  |
| Unidade<br>IGC - Instituto de Geociências<br>Departamento<br>Diretoria Instituto de Geociências<br>La suixa Recumento                          |                                                                                                    |                                                            |                                                                              |                                                              |                              |  |  |  |
| CONTATAR A DUVIDORIA                                                                                                    |                                                                                                    |                                                            |                                                                              |                                                              |                              |  |  |  |

## CLICAR NO SERVIÇO DESEJADO E DEPOIS SOLICITAR SERVIÇO (EXMPLO)

|                                                                    | J<br>CONTATO                                          | 0<br>Sobre                                          | #<br>EQUIPAMENTOS                      | SERVIÇOS                       | COMIT<br>COMIS  | Έ&<br>SÃO |
|--------------------------------------------------------------------|-------------------------------------------------------|-----------------------------------------------------|----------------------------------------|--------------------------------|-----------------|-----------|
|                                                                    | LLA_Análise Lu-Hf (zi                                 | rcão)                                               |                                        |                                |                 | ~         |
|                                                                    | LLA_Análise U-Pb (cri                                 | istais ígneos e metam                               | órficos)                               |                                |                 | ~         |
|                                                                    | LLA_Análise U-Pb (zir                                 | cão detrítico)                                      |                                        |                                |                 | ^         |
| Nome<br>Centro de Pesquisas em Geocronologia e Geoquímica Isotópia | Nome<br>LLA_Análise U-Pb (zircão o<br>Equipamento     | detrítico)                                          |                                        |                                |                 |           |
| LSP/LLA - CPGeo_LSP/LLA                                            | Espectrômetro de Massas                               | com Plasma Indutivament                             | e Acoplado e sistema de Laser Ablation |                                |                 |           |
| Instituição<br>USP - Universidade de São Paulo                     | 1) Preços incluem concent<br>matemática e plotagem de | tração mineral (feita no LSI<br>e dados analíticos. | P-CPGeo), preparação de mounts, image  | amento por luz transmitida e C | CL-MEV, reduç   | ão        |
| Unidade<br>IGC - Instituto de Geociências                          | Tabela de preços                                      |                                                     |                                        |                                |                 |           |
| Departamento                                                       | Categoria de usuário                                  |                                                     |                                        | Valor                          | (R\$/100 spots) | Solicitar |
| Diretoria Instituto de Geociências                                 | Comunidade Acadêmica                                  |                                                     |                                        |                                | 5000.00         | R         |
| A BAIXAR REGIMENTO                                                 | Comunidade Externa<br>Setor produtivo/Empresa Nacion  | nal                                                 |                                        |                                | 6500.00         | R         |
| CONTATAR A OUVIDORIA                                               | Comunidade Externa<br>Setor produtivo/Empresa Estran  | geira                                               |                                        |                                | 8450.00         | R         |
|                                                                    |                                                       |                                                     |                                        |                                | SOLICITAR       | SERVIÇO   |
|                                                                    |                                                       |                                                     |                                        |                                |                 |           |

#### SELECIONAR NA TABELA DE PREÇOS SE: COMUNIDADE ACADÊMICA OU EMPRESA

|                                                        | ntro de Pesquisas em Geoc                                                                                             | cronologia e Geoquímica Isotópica _ LSP/LLA (                                                         | CPGeo_LSP/LLA) |                                          |
|--------------------------------------------------------|----------------------------------------------------------------------------------------------------|----------------------------------------------------------------------------------------------------|----------------|------------------------------------------|
| Serviço                                                | •                                                                                                    | Detalhes                                                                                              | Cobrança       | Finaliz                                  |
| LLA_Análi                                              | se U-Pb (zircão detrítico) 🔀                                                                                          |                                                                                                    |                | T REMOVE                                 |
|                                                        |                                                                                                    |                                                                                                    |                |                                          |
| Equipament<br>Espectrôme<br>Tabela de pi               | o<br>Iro de Massas com Plasma Indutivame<br>eços                                                                      | nte Acoplado e sistema de Laser Ablation 🗹                                                            |                |                                          |
| Equipament<br>Espectróme<br>Tabela de pr<br>Selecionar | o<br>ro de Massas com Plasma Indutivame<br><b>eços</b><br>Categoria de usuário                                        | nte Acoplado e sistema de Laser Ablation 🕑<br>Observações                                             |                | Valor (RS/100 spot                       |
| Equipament<br>Espectróme<br>Tabela de pi<br>Selecionar | o<br>ro de Massas com Plasma Indutivame<br><b>ecos</b><br>Categoria de usuário<br>Comunidade Académica                | nte Acopiado e sistema de Laser Ablation 🗹<br>Otservações<br>N/A                                      |                | Valler (RS/100 spot                      |
| Equipament<br>Espectróme<br>Tabela de pi<br>Selecionar | o<br>tro de Massas com Plasma Indutivame<br>eços<br>Centoria de unuário<br>Comunidade Académica<br>Comunidade Externa | nte Acopiado e sistema de Laser Abilation 😰<br>Observações<br>N/A<br>Setor produtivo:Empresa Nacional |                | Valor (R5/100 spon<br>5.000,0<br>6.500,0 |

**COLOCAR O N<sup>0</sup>. DE ANÁLISES**: é possível colocar números não inteiros (apenas para casos especiais)

/

| 🗮 Nova solicitação                                            |                                                     |                                                     |                                 |
|---------------------------------------------------------------|-----------------------------------------------------|-----------------------------------------------------|---------------------------------|
| Central: <u>Centro de Pesquisas e</u>                         | m Geocronologia e Geoquímica Isotópica _ LSP/LL     | <u>A (CPGeo_LSP/LLA)</u>                            |                                 |
| 1 Serviços                                                    | Detalhes                                            | Cobrança                                            | Finalizar                       |
| LLA_Análise U-Pb (zircão detrítico                            | ) <b>[</b>                                          |                                                     | REMOVER                         |
| Equipamento<br>Espectrômetro de Massas com Plasma Ir<br>Preço | ndutivamente Acoplado e sistema de Laser Ablation 😢 |                                                     |                                 |
| Editar Categoria de usuário                                   |                                                     | Valor unitário (R\$/100 spots) Quantida<br>(ex. 1.5 | de Valor total (R\$)            |
| Comunidade Acadêmica                                          |                                                     | 5.000,00 ×                                          | Selecione a quantidade desejada |
|                                                               | + ADICIONAR OUTR                                    | O SERVIÇO DA CENTRAL                                | PROSSEGUIR PARA DETALHES 🔶      |
|                                                               |                                                     |                                                     | /                               |

Escrever mensagem com as informações necessárias e anexar tabela com a relação das amostras

| ₽€ | Serviços                                                  | 2 Detalhes                                                         | Cobrança | C |
|----|-----------------------------------------------------------|--------------------------------------------------------------------|----------|---|
| M  | ensagem *<br>reva uma mensagem com detalhes do seu pedid  | 0                                                                  |          |   |
|    |                                                           |                                                                    |          |   |
|    |                                                           |                                                                    |          |   |
|    |                                                           |                                                                    |          |   |
| Ar | nexos<br>ecione arquivos necessários para sua solicitação | , como pedidos de compras ou formulários requisitados pela central |          |   |
|    | Selecione um arquivo                                      |                                                                    |          |   |
| Ľ  | imite de tamanho: 10 Mb.                                  |                                                                    |          |   |
| _  |                                                           |                                                                    |          |   |

## Responder

| entral: <u>Centro de Pesquisas e</u>     | m Geocronologia e Geoquímica Isotópica _ LSP/LL | A (CPGeo_LSP/LLA) |                        |
|------------------------------------------|-------------------------------------------------|-------------------|------------------------|
| Serviços                                 | Detalhes                                        | Cobrança          | Finaliza               |
| R                                        |                                                 |                   |                        |
| Projeto de pesquisa *                    |                                                 |                   |                        |
| A verba para pagamento da solicitação ve | m de um projeto de pesquisa? 🔿 Sim 🔿 Não        |                   |                        |
|                                          |                                                 |                   |                        |
| Pesquisador ou empresa responsá          | vel pelo pagamento *                            |                   |                        |
|                                          |                                                 |                   |                        |
|                                          | + CADASTRAR                                     | NOVO RESPONSÁVEL  |                        |
| L                                        |                                                 |                   |                        |
|                                          |                                                 |                   |                        |
| Endereço de cobrança *                   |                                                 |                   |                        |
| Utilizar o mesmo endereço do responsáve  | I? O Sim O Não                                  |                   |                        |
|                                          |                                                 |                   |                        |
|                                          |                                                 |                   |                        |
| ← VOLTAR PARA DETALHES                   |                                                 |                   | REVISAR SOLICITAÇÃO -> |
|                                          |                                                 |                   |                        |

# INFORMAR DADOS NECESSÁRIOS EXATOS PARA EMISSÃO DE NF

Revise sua solicitação